Чтобы зайти в веб-конфигуратор роутера, сначала нужно подключиться к нему либо по Wi-Fi, либо по проводу.

Для этого надо:

1. Вставить интернет-кабель в порт WAN, а адаптер питания подключить к розетке.

2. Подключить компьютер по кабелю (через разъем LAN) или присоединиться к беспроводной сети, имя которой указано на этикетке. Пароль сети указан там же.

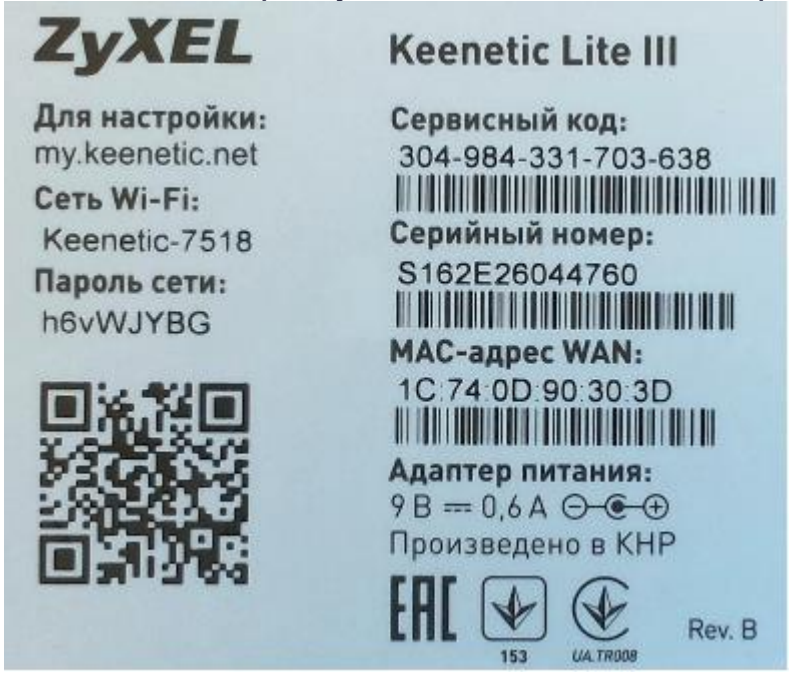

3. Открыть браузер и ввести в адресную строку адрес 192.168.1.1 или my.keenetic.net, после чего вы должны увидеть запрос имени пользователя и пароля. По умолчанию логин и пароль одинаковые – admin.

4. На первой странице WEB-интерфейса нажмите кнопку «Веб-конфигуратор».

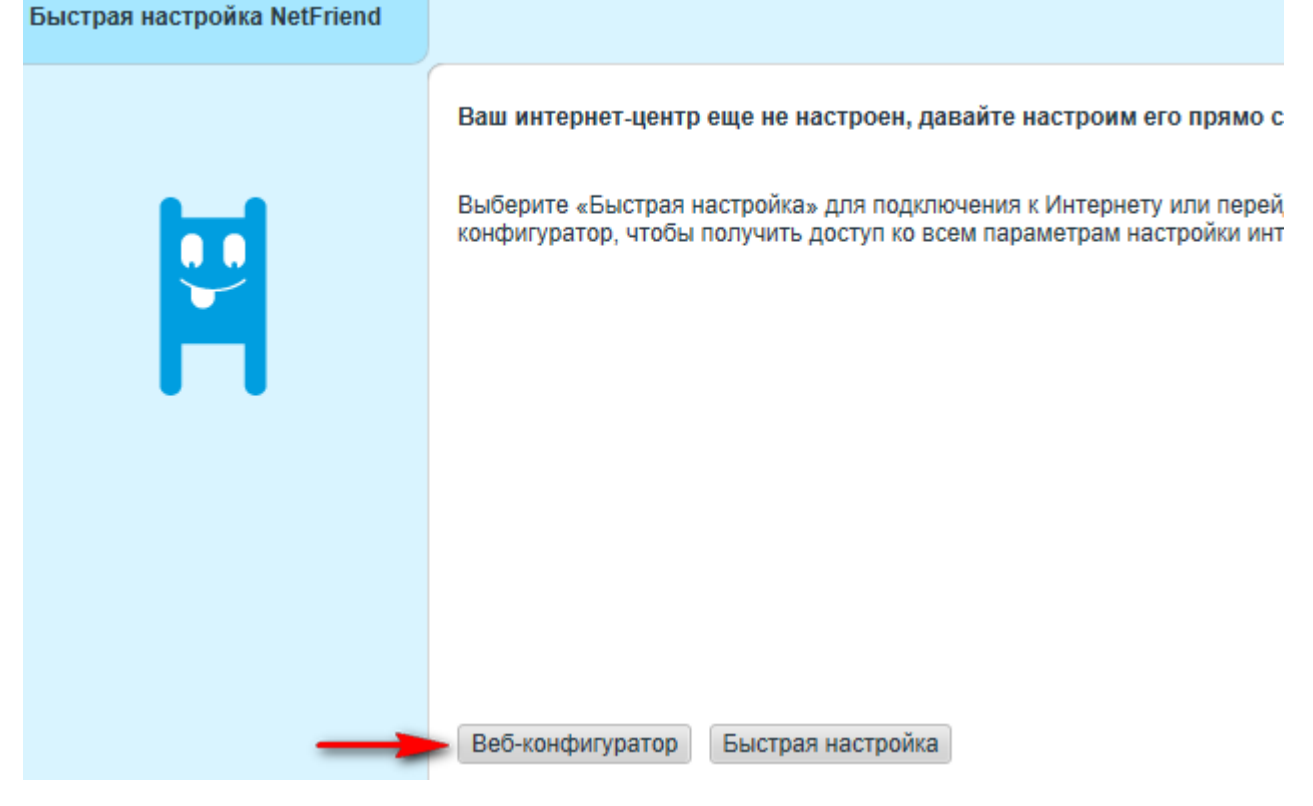

5. Придумайте пароль администратора для входа в WEB-интерфейс и введите его два раза в соответствующие поля, после чего нажмите кнопку «Применить».

Установите пароль администратора интернет-центра

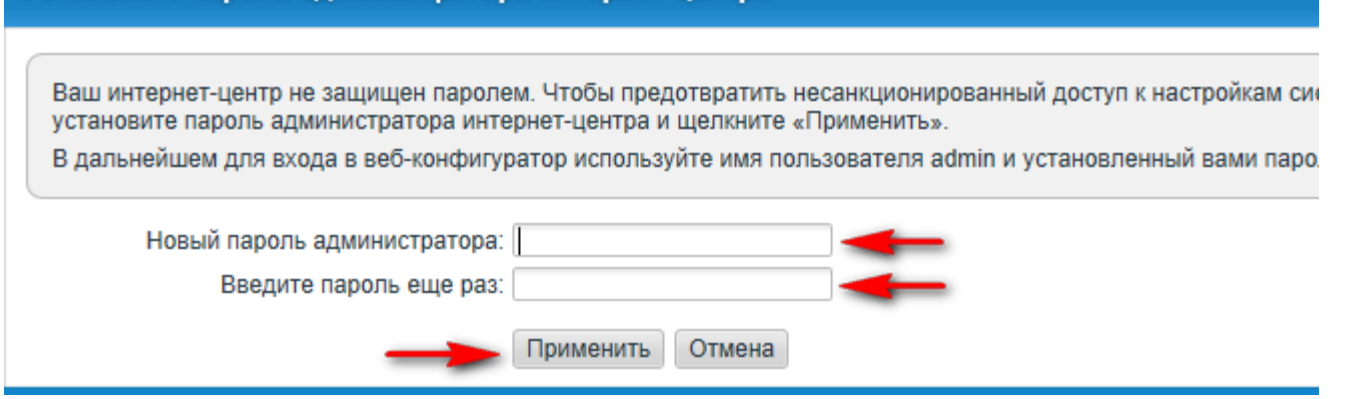

6. Настройка интернет соединения.

В большинстве случаев этот раздел настроен по умолчанию и его можно пропустить.

— В нижнем меню WEB-интерфейса выберите пункт «Интернет» (глобус).

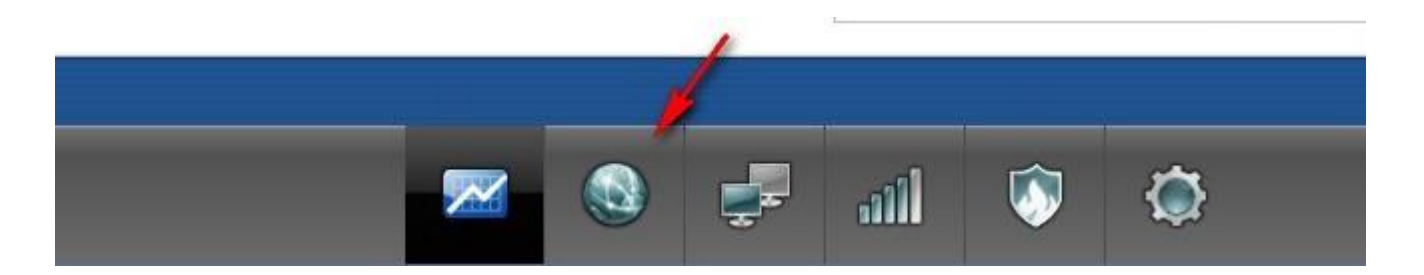

— В верхнем меню нажмите вкладку IPoE, а затем кнопку «Добавить интерфейс». Если интерфейс уже создан, то пропускайте целиком этот пункт.

| Подключения                                                     | IPoE                                         | PPPoE/VPN                                                                | 802.1x                                             | 3G/4G                                                    | Wi-Fi                                                 | Маршруты                                              | DyDNS                                   | Прочие                                  |
|-----------------------------------------------------------------|----------------------------------------------|--------------------------------------------------------------------------|----------------------------------------------------|----------------------------------------------------------|-------------------------------------------------------|-------------------------------------------------------|-----------------------------------------|-----------------------------------------|
| Соединения                                                      | a Ethei                                      | rnet 1                                                                   |                                                    |                                                          |                                                       |                                                       |                                         |                                         |
| Соединение н<br>соединения не<br>РРРоЕ, РРТР,<br>запись в списи | еобходи<br>еобходим<br>L2TP на<br>ке. При ни | ио для подключ<br>ио задать иденті<br>істраивается в с<br>еобходимости у | ения к Инт<br>ификатор<br>соответств<br>кажите адј | тернету по<br>виртуальн<br>ующих вкл<br>реса <u>DNS-</u> | выделен<br>ой сети (\<br>адках. Чт<br><u>серверов</u> | ной линии Ether<br>/LAN ID). Автор<br>гобы изменить г | met или чер<br>изация в се<br>параметры | оез DSL-мо<br>эти провай,<br>созданного |
| Интерфейс                                                       | 5                                            | _                                                                        | _                                                  | 0                                                        | писание                                               | 5                                                     | _                                       | _                                       |
| ISP                                                             | Broa                                         | dband connectio                                                          | n                                                  |                                                          |                                                       |                                                       |                                         |                                         |
| Добавить интер                                                  | фейс                                         | -                                                                        | 2                                                  |                                                          |                                                       |                                                       |                                         |                                         |
|                                                                 |                                              |                                                                          |                                                    |                                                          |                                                       |                                                       |                                         |                                         |

— В пункте «Настройка параметров IP» выберите значение «Автоматическая», после чего нажмите кнопку «Применить».

| огически объединены в один VLAN. Ес<br>оответствующий флажок. | ли данное соединение | предна | а выорать нескол<br>значается для под                                                                                                    |
|---------------------------------------------------------------|----------------------|--------|----------------------------------------------------------------------------------------------------|
|                                                               | 4 3 3 5              | 2 3 2  | 1 1 0 1                                                                                                    |
| Использовать разъем:                                          |                      |        |                                                                                                    |
| Передавать теги VLAN ID:                                      |                      |        |                                                                                                    |
| Включить                                                      |                      |        |                                                                                                    |
| Использовать для выхода в Интернет:                           |                      |        |                                                                                                    |
| Описание:                                                     | Broadband connection | 1      |                                                                                                    |
| Идентификатор сети (VLAN ID):                                 | 2                    |        |                                                                                                    |
| Настройка параметров IP:                                      | Автоматическая       | ~      | -                                                                                                    |
| MAC-adpect                                                    | По умолчанию         | ~      |                                                                                                    |
| Имя устройства                                                | Keenetic 4G          |        | (изменить)                                                                                                    |
| FINAL STOUNDEDG.                                              |                      |        | The second second secon |

- 7. Настройка беспроводной сети:
  - Внизу выберите меню настройки беспроводного соединения (значок уровня сигнала), вверху
  - кликните по вкладке «Точка доступа»
  - В поле Имя сети (SSID) напишите своё название.
  - «Защита беспроводного режима» выбираем WPA2-PSK.
  - в поле «Ключ сети» укажите пароль на подключение к вашей беспроводной сети (минимум 8 символов).

Нажмите кнопку «Применить».

| Укажите имя для вашей беспроводной сет<br>выберите уровень безопасности и введите | и, по которому мож<br>сетевой ключ (пар | оно будет най<br>оль) для дост | ги ее при подклк<br>гупа к сети. Реко | очении. Включите за<br>мендуется использ |
|-----------------------------------------------------------------------------------|-----------------------------------------|--------------------------------|---------------------------------------|------------------------------------------|
| защиту WPA2. Режим WEP используите то                                             | олько при необходи                      | мости подклк                   | чения устаревц                        | их устроиств, не по                      |
| Включить точку доступа:                                                           | V                                       |                                |                                       |                                          |
| Имя сети (SSID):                                                                  | Keenetic-2807                           | -                              | -3                                    |                                          |
| Скрывать SSID:                                                                    |                                         |                                |                                       |                                          |
| Защита сети:                                                                      | WPA2-PSK                                | ~                              |                                       |                                          |
| Ключ сети:                                                                        | 67b3McF4                                | -                              | <b>-</b> 4                            |                                          |
| Ключ 1:                                                                           |                                         |                                |                                       |                                          |
| Ключ 2:                                                                           |                                         |                                |                                       |                                          |
| Ключ З:                                                                           |                                         |                                |                                       |                                          |
| Ключ 4:                                                                           |                                         |                                |                                       |                                          |
| Ключ по умолчанию:                                                                | 1                                       | $\leq$                         |                                       |                                          |
| Стандарт:                                                                         | 802.11bgn                               | ~                              |                                       |                                          |
| Канал:                                                                            | Авто                                    | $\checkmark$                   |                                       |                                          |
| Мощность сигнала:                                                                 | 100%                                    | $\checkmark$                   |                                       |                                          |
| Включить WMM:                                                                     |                                         |                                |                                       |                                          |
|                                                                                   |                                         |                                | -                                     |                                          |
| 5                                                                                 | Применить                               |                                |                                       |                                          |

8. Теперь перезагрузите роутер — в нижнем меню выберите «Настройки» (шестеренка), затем наверху пункт «Конфигурация», после чего нажмите внизу кнопку «Перезагрузка». Журнал Диагностика Настройка Конфигурация Пользователи Компоненты

| Интернет-центром можно управлять, загружая в него сл                                                                                             | педующие системные файлы:                                                                     |
|----------------------------------------------------------------------------------------------------|-----------------------------------------------------------------------------------------------|
| <ul> <li>startup-config — набор команд, приводящий интер</li> <li>firmware — микропрограмма интернет-центра.</li> </ul>                          | онет-центр в определенное состояние и выполняе                                                |
| <ul> <li>default-config — файл, призванный заменить собо<br/>интернет-центра</li> <li>running-config — набор команд, который соответс</li> </ul> | й файл «startup-config» при сбросе настроек кноп<br>твует текущим настройкам интернет-центра. |
|                                                                                                    |                                                                                               |
| Имя файла                                                                                                    |                                                                                               |
| Имя файла<br>default-config                                                                                                    | 2184                                                                                          |
| Имя файла<br>default-config<br>firmware                                                                                                    | 2184<br>3801088                                                                               |
| Имя файла<br>default-config<br>firmware<br>startup-config                                                                                        | 2184<br>3801088<br>3430                                                                       |
| Имя файла<br>default-config<br>firmware<br>startup-config<br>log                                                                                 | 2184<br>3801088<br>3430<br>0                                                                  |
| Имя файла<br>default-config<br>firmware<br>startup-config<br>log<br>running-config                                                               | 2184<br>3801088<br>3430<br>0<br>0                                                             |

## Повторный запуск системы

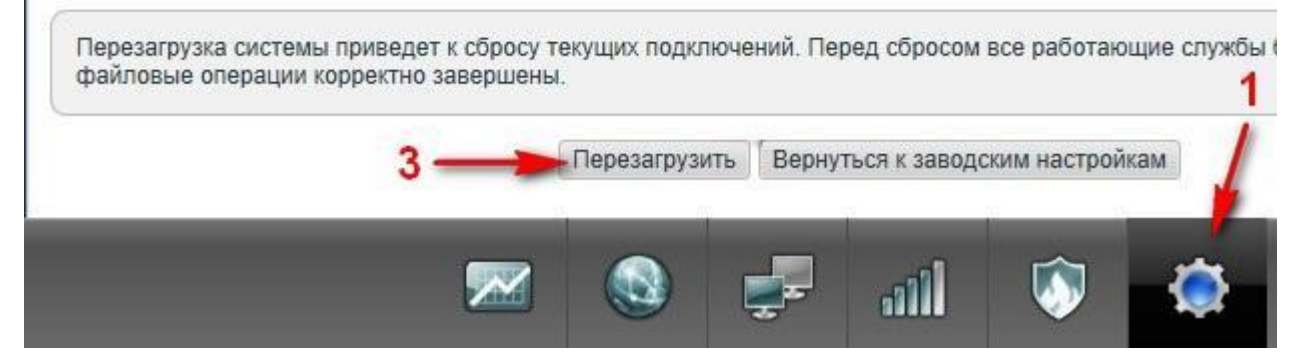

После перезагрузки роутера подключаемся к сети с вашим названием и с вашим паролем.